# README

This page provides information on how to download, run and setup the Eclipse bundle for executing AML2PMIF ATL model transformation.

## **Download Eclipse**

First you have to download the <u>Eclipse Modeling Tools (version: Luna)</u> for your operating system and architecture. Once the download is finished, unzip the downloaded archive to any location you prefer. Please note, however, that the location should be writable without additional user permissions so that Eclipse may autonomously install updates and additional plug-ins.

### **Run Eclipse**

The prerequisite for running Eclipse is a current version of the <u>Java Runtime Environment</u>. Eclipse itself does not have to be "installed" per se. You may directly start Eclipse by running eclipse (.exe in case you use Windows). Select a workspace location according to your personal preferences.

### **Install Required Plug-Ins**

You need to install four additional plug-ins:

- ATL
- Papyrus

#### 1. ATL, Xtext, OCL Tools

For installing ATL you have to select Help -> Install Modeling Components and check the components:

- Model To Model ATL
- Modeler Papyrus (it includes the SysML profile for UML Models)

Now push Finish. In the next two wizard pages (called Install and Install Details) just confirm the selection by pushing 'Next >'. Read and accept the terms of the license agreements and push Finish again. Once the installation is completed, restart Eclipse.

### **Download and Import ATL Projects**

The Eclipse ATL project archive

1. AML2PMIF.zip

has to be imported your Eclipse Workspace (File>Import>Existing Projects into Workspace>)

| ATL - Eclipse     File Edit Navigate Search Project Run Story Diagram Wi                                                                                                    | indow Help    |
|----------------------------------------------------------------------------------------------------|---------------|
| € Import                                                                                                    |               |
| Select<br>Create new projects from an archive file or directory.                                                                                                    | Ľ             |
| Select an import source:                                                                                                    |               |
| type filter text                                                                                                    |               |
| <ul> <li>Existing Projects into Workspace</li> <li>File System</li> <li>Preferences</li> <li>CVS</li> <li>Git</li> <li>File System</li> <li>Postall</li> <li>Papyrus</li> <li>Plug-in Development</li> <li>Run/Debug</li> </ul> |               |
| ? < Back Next >                                                                                                    | Finish Cancel |
|                                                                                                    |               |

### **AML2PMIF Project Content**

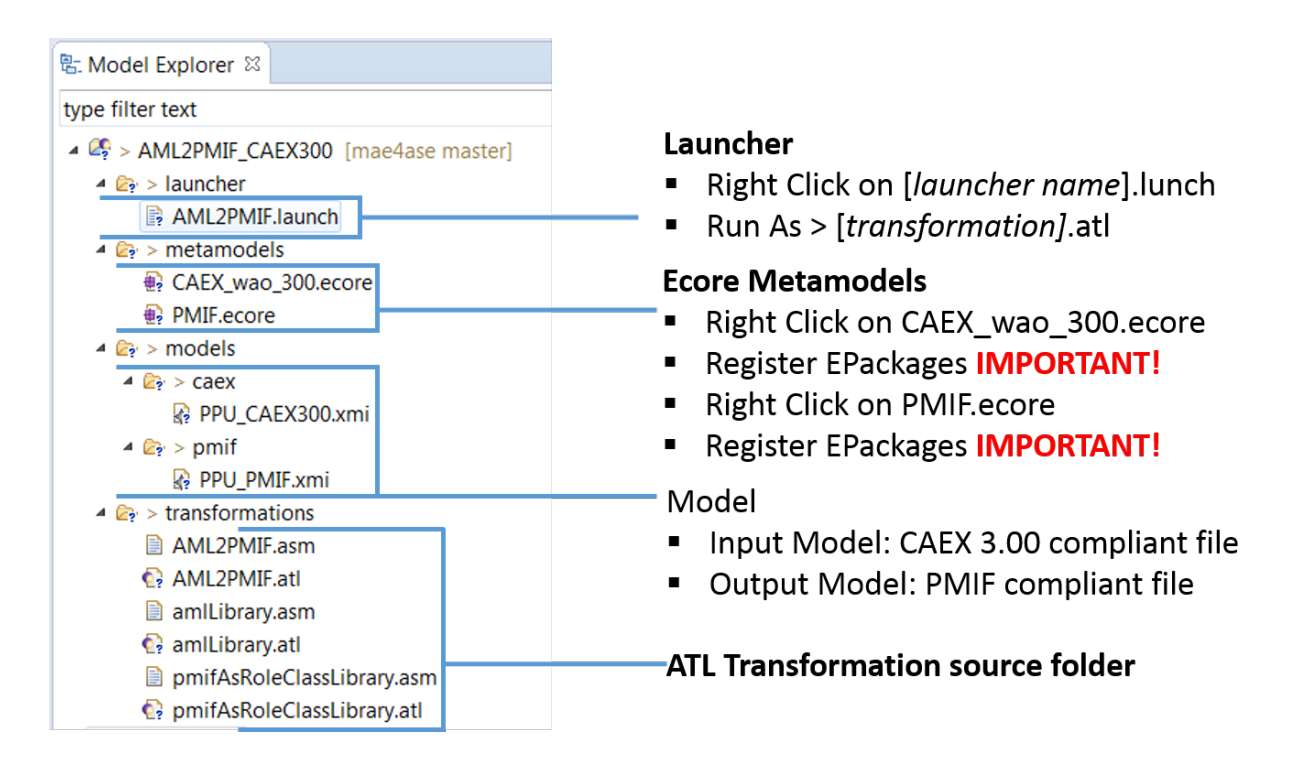

#### Steps:

- 1. Register EPackages
- 2. Open .xmi AML Models to check their content

- 3. Launch Transformation
- 4. Check the PMIF output models in the /models/pmif folder

### **PMIFCaex Linker Project Content**

| 15: Model Explorer 20                                                                                                    | Seam(ToPmit.modelink 18                                                                                                    |                                                                                                    |                                                                                                    |   |
|----------------------------------------------------------------------------------------------------|----------------------------------------------------------------------------------------------------|----------------------------------------------------------------------------------------------------|----------------------------------------------------------------------------------------------------|---|
| type filter text                                                                                                    |                                                                                                    |                                                                                                    |                                                                                                    |   |
|                                                                                                    | E Oracle Amine Source Amine Section (Enverted Ty Source)     Control (Final Version) (Enverted Ty Source)     Control (Final Version) (Enverted Ty Source)     Control (Final Version) (Control (Final Version))     Control (Final Version)     Control (Final Version)     Control (Final Version)     Control (Final Version)     Control (Final Version)     Control (Final Version)     Control (Final Version)     Control (Final Version)     Control (Final Version)     Control (Final Version) | The particular transmission of the particular of the particular of the particul | Open Workload HT     Open Workload HT     Open Workload HT     Open Workload HT     Open Workload HT     Source Vode Source     Sink Node Sink     Server 1-Stack     Server 2-Crane     Server 3-Stamp                                              |   |
|                                                                                                    |                                                                                                    |                                                                                                    |                                                                                                    | н |
| insing/Model:um     insing/Model:ultxmi     insing/Model:ultxmi     if PPU_PMU:xmi     if topology.xmi     build properties     if plugin.properties     if plugin.xml | Internal Terment Conver, 2     Internal Terment Conversor, 4     Internal Terment KM Jamp, 7     Supported SNC Cass AutomationMLBaseRole     Internal Terment PMT_Process     Internal Terment PMT_Process     Internal Terment PMT_Process     Internal Terment PMT_Process     Internal Terment PMT_Process     Internal Terment PMT_Process                                                                                                    |                                                                                                    | <ul> <li>Ακε</li> <li>Ακε</li> <li>Ακε</li> <li>Ακε</li> <li>Ακε</li> <li>Ακε</li> <li>Ακε</li> <li>Ακε</li> <li>Ακε</li> <li>Ακε</li> <li>Ακε</li> <li>Ακε</li> <li>Ακε</li> <li>Ακε</li> <li>Ακε</li> <li>Ακε</li> <li>Ακε</li> <li>Ακε</li> </ul> |   |

- 1. Register EPackages (.ecore files in /models)
- 2. Open amlToPmif.modelink
- 3. Browse the central panel to dynamically scroll the left and right panels to the linked model elements.